## Finding a Construction Stormwater COC with the Laserfiche Advanced Search

#### Step 1.

Go to public Laserfiche page via the NC DEQ website. For reference, you can also access the <u>Construction Stormwater COCs here</u>.

#### How to Modify a Construction Permit File

Complete the Modification form. Notes:

- Use this form to add updated E&SC Plan approval and close-out letters to the file for projects that already have an approved COC.
- The Permittee or appropriately authorized individual within the Permittee organization must sign
  and submit the modification request. A modification request by a consultant or someone outside
  of the Permittee organization will not be accepted.
- This form may also be used for changes to Legally Responsible Individual, but not Entity.
- This form may NOT be used to change project ownership. The new owner must submit an e-NOI form and the previous owner must submit an e-NOT form.

#### **How to Find Construction Permit Information**

<u>Construction NPDES Permit List</u> 20 of 5/24/2023 at 9:35 and Permit records are available in the <u>Construction Stormwater COCs</u> forlier of the Laserfiche repository.

#### **Homebuilding Lots and Outparcels**

COCs may be issued on a "per contiguous project, per owner" basis - this may be convenient for a builder who is taking down multiple lots in a subdivision or for a campus that is often starting and completing construction projects. See <u>Options for Covering Homebuilding Lots & Development Phases</u> <u>Under the NCG01 Permit</u> for guidance on how to cover multiple construction activities within a contiguous project under the NCG01 permit.

#### **Sample Plan Sheets**

Below are sample plan sheets that provide guidance on complying with key portions of the <u>NCG01 Permit</u>. These sample plan sheets provide more detail than is provided in the NCG01 permit. Permittees are not required to use the sample plan sheets; they convey one way that the objectives set

# Step 2.

Select "Advanced" next to the search bar.

| A | 1         | ✓ Search                             | rch in WebLink Advanced      |               |         |  |  |
|---|-----------|--------------------------------------|------------------------------|---------------|---------|--|--|
| ٧ | VaterReso | urces > DEMLR - Stormwater           | Construction Stormwater COCs | 10254 Entries |         |  |  |
|   | Name      |                                      | Current Status               | ID #          | Version |  |  |
|   | eNC       | eNOI Rejection Emails                |                              |               |         |  |  |
|   | eNC       | ] eNOI REJECTIONS at PAYMENT STEP    |                              |               |         |  |  |
|   |           | ] NCC RESCINDED COCS                 |                              |               |         |  |  |
|   |           | NCC190008 - Mason Park Phase 3       |                              |               |         |  |  |
|   |           | NCC190009 - Panther Landing          |                              |               |         |  |  |
|   |           | NCC190025 - Walden Single Family Pha |                              |               |         |  |  |
|   |           | NCC190030 - Croasdaile Farm North SE |                              |               |         |  |  |
|   |           | 190031 - US1440 Lincoln County C     |                              |               |         |  |  |
|   |           | 190032 - CUNC Behavioral Health      |                              |               |         |  |  |
|   |           | 190034 - Woodland Heights Middle     |                              |               |         |  |  |
|   |           | 190035 - HOPKINS TRACE SUBDIVI       |                              |               |         |  |  |

# Step 3.

Select "Customize Search" at the top of the page.

| <b>↑</b>           | Search in WebLink | Q |  |
|--------------------|-------------------|---|--|
| Customize Search   | $\bigcirc$        |   |  |
| Records Management | ×                 |   |  |
| General Search     | ×                 |   |  |
| Search terms       |                   |   |  |
|                    |                   |   |  |
|                    |                   |   |  |
|                    |                   |   |  |
|                    |                   |   |  |
|                    |                   |   |  |
|                    |                   |   |  |
|                    |                   |   |  |
|                    |                   |   |  |

### Step 4.

Select "Within Folder" from the Customized Search menu. It should pre-populate with the path of the folder you are inside. Be sure to check the box 'Search subfolders'

| <b>≜</b>         | Search in WebLink | Q |
|------------------|-------------------|---|
| Customize Search |                   | ~ |
| Customize Search |                   |   |
| Text             |                   |   |
| Name             |                   |   |
| Template         |                   |   |
| Field            |                   |   |
| Within Folder    |                   |   |
| Within Volume    |                   |   |
| Sticky Note      |                   |   |

| Customize Search                                 | * |
|--------------------------------------------------|---|
| Records Management                               | ~ |
| Within Folder                                    | × |
| Limit search results to this folder              |   |
| \DEMLR - Stormwater\Construction Stormwater COCs |   |
| Search subfolders                                |   |

## Step 5.

Select "Name" from the dropdown list. Then select "Field" from the dropdown list. These will add further options to the page.

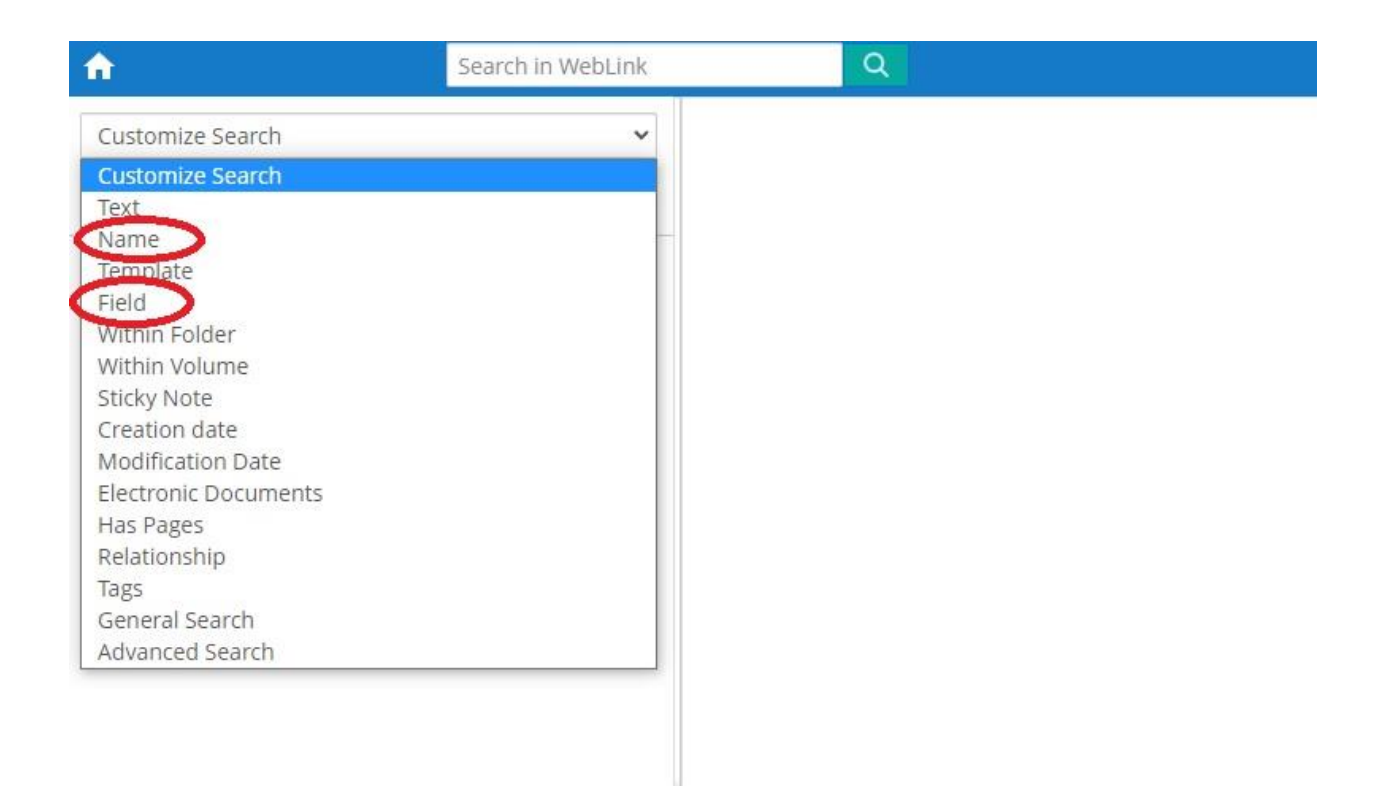

## Step 6.

From the "Field Name" drop down, add "County", followed by "Document Types – Combined", "WQ Programs", and "Facility/Project Name".

| Customize Search                                             | ~  |
|--------------------------------------------------------------|----|
| Records Management                                           | ~  |
| Name                                                         | ×  |
| Enter the name to search for                                 |    |
| 🗹 Document 🗹 Folder 🗹 Shortcu                                | it |
| Field                                                        | ×  |
| Field name                                                   |    |
|                                                              | ~  |
| Choose field                                                 |    |
| 401 Violation Type                                           |    |
| Associated Entry                                             |    |
| Author                                                       |    |
| Buffer Violation                                             |    |
| Casing Depth                                                 |    |
| City that need validating                                    |    |
| Close Date                                                   |    |
| Collection Date                                              |    |
| Comment Category                                             |    |
| Comments                                                     |    |
| Commission/Committee                                         |    |
| Compliance Period                                            |    |
| Contaminant                                                  |    |
| County                                                       |    |
| Cross kererence ID#                                          |    |
|                                                              |    |
| Current Status                                               |    |
| Current Status<br>Date Items Required                        |    |
| Current Status<br>Date Items Required<br>Date Well Completed |    |

### Step 7.

Fill out the fields as follows:

**Name:** "NCC\*" limits your results to just Construction Stormwater. This will find anything with a name that begins with the letters NCC.

County: Select County the site is in.

**Document Types – Combined:** Enter "Final Permit". This is one way to limit the results to just Construction COCs.

WQ Programs: Select "NPDES SW" to further limit results (optional).

**Facility/Project Name:** Enter here what you know about the name of the project, followed and preceded by an "\*".

Then select "Submit". You may have to wait a minute or two, but this should limit your results so the search doesn't take too long. (NOTE: You might also try adding the Field "Owner" to narrow results further in the same way, or search by Owner instead if you do not know the project name. In the latter case, you would remove Facility/Project Name from the search criteria.)

| Customize Search               | ~ | 5 | Results                           |                |           |         |                     |
|--------------------------------|---|---|-----------------------------------|----------------|-----------|---------|---------------------|
| Records Management             | * |   | Name                              | Current Status | ID #      | Version | Facility/Project Na |
| Name                           | × |   | NCC231444_Certificate of Coverage | e_20           | NCC231444 |         | Jumping Run Cluste  |
| Finer the search for           |   |   | NCC231450_Certificate of Coverage | e_20           | NCC231450 |         | Jumping Run Cluste  |
| NCC*                           |   |   | NCC223675_Certificate of Coverage | e_20           | NCC223675 |         | Jumping Run         |
| 🗹 Document 🗹 Folder 🗹 Shortcut |   |   | NCC216355_Certificate of Coverage | e_20           | NCC216355 |         | Jumping Run Amer    |
| Field                          | × |   | NCC215413_Certificate of Coverage | e_20           | NCC215413 |         | Jumping Run Cluste  |
| Field name                     |   |   |                                   |                |           |         |                     |
|                                | ~ |   |                                   |                |           |         |                     |
| County<br>Burke                |   |   |                                   |                |           |         |                     |
| Document Types - Combined      |   |   |                                   |                |           |         |                     |
| Final Permit                   |   |   |                                   |                |           |         |                     |
| WO Programs                    |   |   |                                   |                |           |         |                     |
| NPDES SW                       |   |   |                                   |                |           |         |                     |
| *jumping run*                  |   |   |                                   |                |           |         |                     |
|                                |   |   |                                   |                |           |         |                     |
| Reset                          |   |   |                                   |                |           |         |                     |
|                                |   |   |                                   |                |           |         |                     |
|                                |   |   |                                   |                |           |         |                     |
|                                |   |   |                                   |                |           |         |                     |
|                                |   |   |                                   |                |           |         |                     |
|                                |   |   |                                   |                |           |         |                     |
|                                |   |   |                                   |                |           |         |                     |
|                                |   |   |                                   |                |           |         |                     |
|                                |   |   |                                   |                |           |         |                     |